## Comment importer des contacts ?

Importer un fichier contenant des adresses email uniquement ou des contacts

Dans le contexte organisme, cliquez sur le module « Audience Management » puis sur « importations » dans le menu de gauche.
 L'écran liste des importations vous permet de voir la liste des importations.

| Implementation         Implementation           Implementations         Implementations           Implementations         Implementations           Implementationstreacons         Implementations <th>Confluence - Seculit<br/>Date to<br/>State</th> <th>x MoSA<br/>STATE<br/>OK<br/>Error<br/>Warning</th> <th>Hour from</th> <th>LIT (OLDE<br/>Bocenida and Hi Coffetti ) His Atlance.<br/>Reavel (Gooder Handler, Mala 3</th> <th>- 1<sup>01</sup> - 1<sup>11</sup></th> <th><u>, , , , , , , , , , , , , , , , , , , </u></th> <th>· _ 6 X</th>                                                                                                    | Confluence - Seculit<br>Date to<br>State                                                                                               | x MoSA<br>STATE<br>OK<br>Error<br>Warning | Hour from                                                                                                    | LIT (OLDE<br>Bocenida and Hi Coffetti ) His Atlance.<br>Reavel (Gooder Handler, Mala 3                                                                                                    | - 1 <sup>01</sup> - 1 <sup>11</sup> | <u>, , , , , , , , , , , , , , , , , , , </u> | · _ 6 X         |
|----------------------------------------------------------------------------------------------------|----------------------------------------------------------------------------------------------------|-------------------------------------------|----------------------------------------------------------------------------------------------------|----------------------------------------------------------------------------------------------------|-------------------------------------|-----------------------------------------------|-----------------|
| Note & ANTS         Development           Importations         Importations           Name         Importations           Name         Importations           Name         Importations           Name         Importations           Name         Importations           Name         Importations           Name         Importations           State         State           State         State                                                                                                    | Date to<br>State<br>Tox TEXPLATE<br>PARSH DATE<br>2011/2015 11:45 am<br>2011/2015 11:44 am<br>2011/2015 81:54 am<br>2011/2015 81:54 am | STATE<br>OK<br>Dref<br>Warning            | Hour frem                                                                                                    | LATION / MERINA AND A CONTRACT OF A CONTRACT OF A CONTRACT                                                                                                    | 30 <sup>8</sup> / 30 <sup>8</sup>   | 1000 100                                      | * <u>~</u> 6(X) |
| Importations           two         Importations           two         Importations <tdtwo< td=""></tdtwo<>                                                                                                    | Date to<br>State<br>State<br>PRISH DATE<br>2015/0015 11:44 are<br>2015/0015 61:54 are<br>2015/0015 66:50 are<br>2015/0015 66:54 are    | STATE<br>OK<br>Dror<br>Warning            | How from     OWNER     STL_MM     STL_MM                                                                                                    | LSTLOGUE<br>Baccenda participations<br>Baccenda participations<br>Baccenda participatio |                                     |                                               |                 |
| Import Factoria         Import Factoria           Import Factoria         Import Factoria           Import Factoria         Import Factoria <th>Date to<br/>State</th> <th>STATE<br/>OK<br/>Dror<br/>Warning</th> <th>With the free of the section of the section of the</th> <th>LASTLOGUE<br/>Soccord/ly rested 11 collator.<br/>Markety the Celetal Impell, (MA3</th> <th></th> <th></th> <th></th> | Date to<br>State                                                                                                    | STATE<br>OK<br>Dror<br>Warning            | With the free of the section of the section of the | LASTLOGUE<br>Soccord/ly rested 11 collator.<br>Markety the Celetal Impell, (MA3                                                                                                    |                                     |                                               |                 |
| Item         D           + ISE         DOWLLAND INFORMATION           + ISE         DOWLLAND INFORMATION           + ISE         DOWLLAND INFORMATION           - ISE         DOWLLAND INFORMATION           - ISE         DOWLLAND INFORMATION                                                                                                    | Date to<br>State<br>PAISH DATE<br>PRISH DATE<br>2015/2015 11:45 am<br>2015/2015 11:45 am<br>2015/2015 11:45 am                         | STATE<br>OK<br>Dror<br>Warning            | Hour from<br>W<br>OWNER<br>STC_MM<br>STC_MM                                                                                                    | LATLOOINE<br>Successful and the database.<br>Reading the Certacl Impairs, (MA 3.                                                                                                    |                                     |                                               |                 |
| KEW - SELETE DOWLOAD MIRORITY      KEWA-SELETE DOWLOAD MIRORITY      KEWA-SELETE SUPPORT 145 an     Control (14) (14) (14) (14)     Control (14) (14) (14) (14) (14)     Control (14) (14) (14) (14) (14) (14) (14) (14)                                                                                                    | 53ale<br>FRISH DATE<br>PRISH DATE<br>2018/2015 11:45 am<br>2018/2015 11:45 am<br>2018/2015 16:45 am<br>2018/2015 16:45 am              | STATE<br>OK<br>Dror<br>Warning            | UWNER<br>STX_MM<br>STX_MM                                                                                                    | LAST LOO LINE<br>Decositivity into the Content (1) with a Babbase<br>Reading the Content Line pairs, UMA 3                                                                                                    |                                     |                                               |                 |
| Kein = SELETE     SOWALOAD INFORTAC     ENAME     START DATE     MAR. March 2, Straft Date     MAR. March 2, Straft Date                                                                                                    | ION TEMPLATE<br>PRISH DATE<br>20118/0015 11:45 am<br>20118/0015 11:44 am<br>20118/0015 16:59 am<br>20118/0015 16:59 am                 | STATE<br>OK<br>Dror<br>Warring            | OWNER<br>STX_MM<br>STX_MM                                                                                                    | LAST LOG UNE<br>Baccessifuly instrict 19 contact (s) into database.<br>Reading the Center Linepole, JMA 1                                                                                                    |                                     |                                               |                 |
| VEW = DELETE     DOWNLOAD INFORTX      RENAME     START DATE     AML Panotes Limple-Ross     20102515 114 4m     Contexts APC-cov     20102515 05 4m     Contexts APC-cov     201020510 05 4m     Contexts APC-cov     201020510 05 4m     Contexts APC-cov     201020510 05 4m     Contexts APC-cov     201020510 05 4m     Contexts APC-cov     201020510 05 4m     Contexts APC-cov     201020510 05 4m     Contexts APC-cov     201020510 05 4m     Contexts APC-cov     201020510 05 4m     Contexts APC-cov     Contexts APC-cov     Contexts APC-cov     Contexts APC-cov     Contexts APC-cov     Contexts APC-cov     Contexts APC-cov     Contexts     Contexts APC-cov     Contexts     Contexts     C                                                                                                    | ION TEMPLATE<br>FRIGH DATE<br>20/18/2015 11:45 am<br>20/18/2015 11:44 am<br>20/18/2015 65:0 am<br>20/18/2015 66:50 am                  | STATE<br>OK<br>Dros<br>Warning            | OWNER<br>STX_MM<br>STX_MM                                                                                                    | LAST LOG LINE<br>Boccessfully inserted 19 contact(s) into database.<br>Reading the Center Lengtes, JMA-3                                                                                                    |                                     |                                               |                 |
| R.E. NAME         START DATE           C.MM_Paleotes_simple.6.os         28/10/28/15 11.46 am           Central templek_SMB-3.cvv         28/10/28/15 11.44 am           ContextsABC.cov         28/10/28/15 06.56 am           Central templek_SMB-3.cvv         28/10/28/15 06.56 am           ContextsABC.cov         28/10/28/15 06.47 am                                                                                                    | FINISH DATE<br>20/18/2015 11:45 am<br>20/18/2015 11:44 am<br>20/18/2015 86:50 am<br>20/18/2015 96:47 am                                | STATE<br>OK<br>Error<br>Warning           | OWNER<br>STX_MM<br>STX_MM                                                                                                    | LAST LOG LINE<br>Successfully inserted 19 contact(s) into database.<br>Reading the Contact template_JMM-3.                                                                                                    |                                     |                                               |                 |
| MM_RMestest_simple-6.osv         2010/2015 11:45 am           Contact template_JMM-3.csv         2010/2015 11:44 am           ContactsABC.cov         2010/2015 10:45 am           ContactsABC.cov         2010/2015 00:55 am           ContactsLandsCov         2010/2015 00:57 am                                                                                                    | 20/18/2015 11:45 am<br>20/18/2015 11:44 am<br>20/18/2015 86:50 am<br>20/18/2015 86:47 am                                               | OK<br>Error<br>Warning                    | STX_MM<br>STX_MM                                                                                                    | Successfully inserted 19 contact(s) into database.<br>Reading file Contact template_JMR-3.                                                                                                    |                                     |                                               |                 |
| Senanch template_JMA-3 cm 20/10/2015 11-44 am<br>Contacts ABC cov 20/10/2015 06:50 am<br>Senanch templates cmv 20/10/2015 06:47 am                                                                                                    | 20/10/2015 11:44 am<br>20/10/2015 06:50 am<br>20/10/2015 06:47 am                                                                      | Error<br>Warning                          | STX_MM                                                                                                    | Reading file Contact template_MM-3.                                                                                                    |                                     |                                               |                 |
| Centacts A BC.cov 28/10/2815 08:59 am<br>Centact template.cov 28/10/2815 00:47 am                                                                                                    | 20/10/2015 06:50 am                                                                                                    | Warning                                   |                                                                                                    |                                                                                                    |                                     |                                               |                 |
| Contact template.csv 20/10/2015 00:47 am                                                                                                    | 20/10/2015 06:47 am                                                                                                    |                                           | STX_HTA                                                                                                    | Successfully inserted 5 contact(s) into database.                                                                                                    |                                     |                                               |                 |
|                                                                                                    |                                                                                                    | OK                                        | STX_HTA                                                                                                    | Successfully inverted 9 contact(s) into database.                                                                                                    |                                     |                                               |                 |
|                                                                                                    |                                                                                                    |                                           |                                                                                                    |                                                                                                    |                                     |                                               |                 |
|                                                                                                    |                                                                                                    |                                           |                                                                                                    |                                                                                                    |                                     |                                               |                 |
|                                                                                                    |                                                                                                    |                                           |                                                                                                    |                                                                                                    |                                     |                                               |                 |
|                                                                                                    |                                                                                                    |                                           |                                                                                                    |                                                                                                    |                                     |                                               |                 |
|                                                                                                    |                                                                                                    |                                           |                                                                                                    |                                                                                                    |                                     |                                               |                 |
|                                                                                                    |                                                                                                    |                                           |                                                                                                    |                                                                                                    |                                     |                                               |                 |
|                                                                                                    |                                                                                                    |                                           |                                                                                                    |                                                                                                    |                                     |                                               |                 |
|                                                                                                    |                                                                                                    |                                           |                                                                                                    |                                                                                                    |                                     |                                               |                 |
| Number of Borns: 4                                                                                                    |                                                                                                    |                                           |                                                                                                    |                                                                                                    |                                     |                                               |                 |
|                                                                                                    |                                                                                                    |                                           |                                                                                                    |                                                                                                    |                                     |                                               |                 |
|                                                                                                    |                                                                                                    |                                           |                                                                                                    |                                                                                                    |                                     |                                               |                 |
|                                                                                                    |                                                                                                    |                                           |                                                                                                    |                                                                                                    |                                     |                                               |                 |
| ħ                                                                                                    | when of them it                                                                                                    | weed of lates 4                           | where of turns 1                                                                                                    | where of Name 1                                                                                                    | vers d tans 1                       | week of boos 1                                | vers d taus 1   |

3. Cliquez sur le bouton "Télécharger modèle d'import" pour récupérer le format type dans lequel insérer votre liste de contacts

https://cube.demo-pos.secutix.com/tnco/samp/exportContactTemplate.htm?action=new

| Type de données *          |              |                           |         |                                           |  |  |
|----------------------------|--------------|---------------------------|---------|-------------------------------------------|--|--|
| Contacta                   |              |                           |         |                                           |  |  |
| 🗇 Critière de contact de   | e la cibie   | Sélectionner              | Ŧ       |                                           |  |  |
| Autorisation de cont       | act de la ci | ble Sélectionner          | Ŧ       |                                           |  |  |
| Séparateur pour le fichier |              |                           |         | (Exemple: utiliser un point-virgule (;) e |  |  |
| CSV*                       | Europe,      | une virgule (,) au Rayaun | ne-Uni) |                                           |  |  |
| Envoyez-mei un e-meil à    |              |                           |         | Loraque le processus est terminé.         |  |  |

- 4. Sélectionner le type de données "Contacts" puis cliquez sur Suivant
- 5. Un fichier excel s'ouvre. Sauvegardez-le sur votre ordinateur
- Ce fichier contient plusieurs champs (email, nom, prénom...). Seule la première colonne Email est obligatoire pour importer le fichier dans SecuTix et créer les contacts correspondants. Les contacts ainsi créés auront des tirets à la place des champs obligatoires de la fiche contact.

7. Enregistrer ce fichier avec la liste des contacts à importer dans le format CSV UTF-8 (voir aide ci-dessous)

| Sav | ve A                     | S                       | Excel Workbook (*.xlsx)<br>Excel Macro-Enabled Workbook (*.xlsm)                                                                |       |           |   |        |                   |        |
|-----|--------------------------|-------------------------|----------------------------------------------------------------------------------------------------|-------|-----------|---|--------|-------------------|--------|
| Ŀ   | Recent                   |                         | Excel Binary Workbook (*.xlsb)<br>Excel 97-2003 Workbook (*.xls)<br>CSV UTF-8 (Comma delimited) (*.csv)                         | N     |           |   |        |                   |        |
| 5   | Sites - El<br>blandine.d | ጃ∏ Save As<br>← → × ↑ 🕨 | XML Data (*.xml)<br>Single File Web Page (*.mht;*.mhtml)<br>Web Page (*.htm;*.html)<br>Excel Template (*.xltx)                  | 2     |           |   |        |                   |        |
|     | This PC                  | Organize • Net          | Excel Macro-Enabled Template (*.xltm)<br>Excel 97-2003 Template (*.xlt)<br>Text (Tab delimited) (*.txt)<br>Unicode Text (*.txt) |       |           |   |        |                   |        |
| +   | Add a Pl                 | This PC 3D Objects      | XML Spreadsheet 2003 (*.xml)<br>Microsoft Excel 5.0/95 Workbook (*.xls)                                                         |       |           |   |        |                   |        |
|     | Browse                   | Desktop                 | CSV (Comma delimited) (*.csv)<br>Formatted Text (Space delimited) (*.prn)<br>Text (Macintosh) (* txt)                           |       |           |   |        |                   |        |
|     |                          | Documents               | Text (MS-DOS) (*.txt)                                                                                                    |       |           |   |        |                   |        |
|     |                          | Uownloads               | CSV (Macintosh) (*.csv)                                                                                                    |       |           |   |        |                   |        |
|     |                          | Music<br>Pictures       | CSV (MS-DOS) (*.csv)<br>DIF (Data Interchange Format) (*.dif)<br>SYLK (Symbolic Link) (*.slk)                                   |       |           |   |        |                   |        |
|     |                          | 📕 Videos                | Excel Add-in (*.xlam)                                                                                                    |       |           |   |        |                   |        |
|     |                          | 💺 Windows (C:)          | Excel 97-2003 Add-in (*.xla)<br>PDF (*.pdf)                                                                                     |       |           |   |        |                   |        |
|     |                          | A Natural               | XPS Document (*.xps)                                                                                                    |       |           |   |        |                   |        |
|     |                          | File name:              | Strict Open XML Spreadsheet (*.xlsx)<br>OpenDocument Spreadsheet (*.ods)                                                        |       |           |   |        |                   |        |
|     |                          | Save as type:           | Unicode Text (*.txt)                                                                                                    |       |           |   |        |                   | ~      |
|     |                          | Authors:                | De Dainville Blandine                                                                                                    | Tags: | Add a tag |   |        | Title: Add a titl | e      |
|     |                          | ∧ Hide Folders          |                                                                                                    |       |           | т | ools 🔻 | Save              | Cancel |

- Be retour dans le menu Imports de SecuTix, cliquez sur le bouton « Nouveau » pour importer le fichier.
   Sélectionner le fichier que vous souhaitez importer.
   Choisir l'option "importer uniquement les contacts qui n'existent pas dans la base de données(dédoublonnage sur le champ adresse email)".

| ۲                    | Import contact > New (CUBE) - Mozilla Firefox –                 | < |
|----------------------|-----------------------------------------------------------------|---|
| https://cube.int1-p  | s.secutix.com/tnco/samp/importContactsByEmail.htm?action=new    | - |
| ☆ Import o           | ontact > New                                                    |   |
| Csv file *<br>Mode * | C_MMI_Rulestestfile.csv                                         |   |
| 🔘 Check the qu       | ality of importation file                                       |   |
| Import only c        | intacts that do not exist already (matching on email addresses) |   |
| Import all cor       | tacts even those with email addresses already in the database   |   |
| Send me an email at  | miso.milicevic@secutix.com when the process is finished.        |   |
|                      |                                                                 |   |
|                      | NEXT CANCEL                                                     |   |

- 11. Vous pouvez demander au système de vous avertir par email lorsque le processus d'importation est terminé.
   12. En double-cliquant sur votre importation vous pouvez obtenir un résultat détaillés du résultat de l'importation de votre fichier, ceci vous permet également de suivre en temps-réels le déroulement du processus d'importation.

| Inter  | face : 2015-1       | 10-20 13:    | 02:24 > Function for sending                                                                                                  |
|--------|---------------------|--------------|----------------------------------------------------------------------------------------------------|
|        |                     |              | Message type : Info                                                                                                    |
| EXPORT | TO EXCEL            |              |                                                                                                    |
| JMBER  | DATE                | MESSAGE TYPE | MESSAGE                                                                                                    |
|        | 20/10/2015 01:02 pm | Info         | [Initialisation] Starting import of valid contacts in file, skipping contact with email already present in contact base.      |
|        | 20/10/2015 01:02 pm | Info         | Reading file C_MMI_Rulestestfile-3.                                                                                           |
|        | 20/10/2015 01:02 pm | Warning      | [Format incorrect] First name in line 1 has unexpected format. The contact will not be imported.                              |
|        | 20/10/2015 01:02 pm | Warning      | [Format incorrect] First name in line 2 has unexpected format. The contact will not be imported.                              |
|        | 20/10/2015 01:02 pm | Warning      | [Format incorrect] message.ContactImport.wrongFormat.COUNTRY_BAD_FORMAT                                                       |
|        | 20/10/2015 01:02 pm | Warning      | [Format incorrect] message.ContactImport.wrongFormat.COUNTRY_BAD_FORMAT                                                       |
|        | 20/10/2015 01:02 pm | Warning      | [Format incorrect] First name in line 5 has unexpected format. The contact will not be imported.                              |
|        | 20/10/2015 01:02 pm | Warning      | [Format incorrect] Last name in line 6 has unexpected format. The contact will not be imported.                               |
|        | 20/10/2015 01:02 pm | Warning      | [Format incorrect] Title in line 8 has unexpected format. The contact will not be imported.                                   |
|        | 20/10/2015 01:02 pm | Warning      | [Format incorrect] Birthdate in line 9 has unexpected format. The contact will not be imported.                               |
|        | 20/10/2015 01:02 pm | Warning      | [Format incorrect] message.ContactImport.wrongFormat.COUNTRY_BAD_FORMAT                                                       |
|        | 20/10/2015 01:02 pm | Warning      | [Format incorrect] message.ContactImport.wrongFormat.COUNTRY_BAD_FORMAT                                                       |
|        | 20/10/2015 01:02 pm | Warning      | [Format incorrect] message.ContactImport.wrongFormat.COUNTRY_BAD_FORMAT                                                       |
|        | 20/10/2015 01:02 pm | Warning      | [Format incorrect] message.ContactImport.wrongFormat.COUNTRY_BAD_FORMAT                                                       |
|        | 20/10/2015 01:02 pm | Warning      | [Format incorrect] message.ContactImport.wrongFormat.COUNTRY_BAD_FORMAT                                                       |
|        | 20/10/2015 01:02 pm | Warning      | [Format incorrect] message.ContactImport.wrongFormat.COUNTRY_BAD_FORMAT                                                       |
|        | 20/10/2015 01:02 pm | Info         | Found 8 valid contacts in file C_MMLRulestestfile-3.                                                                          |
|        | 20/10/2015 01:02 pm | Info         | Searching for emails already present in contact base.                                                                         |
|        | 20/10/2015 01:02 pm | Warning      | [Conflit] The email address miso21.milicevic@secutix.com found in line 22 is already present in the contact base. The contact |
|        | 20/10/2015 01:02 pm | Warning      | [Conflit] The email address miso20.milicevic@secutix.com found in line 21 is already present in the contact base. The contact |

Une fois l'importation terminée, allez directement créer une nouvelle cible dans le menu "cibles" du module "Audience Management".
 Pour avoir la liste des contacts que vous venez d'importer il faut faire une requête sur le champ "Crée au moyen de" en sélectionner le nom de votre fichier d'importation.

| ate your query                          |                          |                 |
|-----------------------------------------|--------------------------|-----------------|
| Conditions                              |                          |                 |
| Select records where all of the folic   | owing apply              |                 |
| Individual Type is equal to Individual  |                          |                 |
| and Individual Created from is equal to | [select value]           |                 |
| [Add new condition]                     | 6ContactsABC             |                 |
|                                         | CRM                      |                 |
|                                         | C_MMI_Rulestest_simple-6 |                 |
|                                         | Contact template         | 5               |
|                                         | I_BOXOFFICE              |                 |
|                                         | LINTERNET_B2B            |                 |
|                                         | UNTERNET_B2B2C           |                 |
|                                         | UNTERNET_B2C             |                 |
|                                         | LINTERNET_C2C            |                 |
|                                         | I_MAIL                   |                 |
|                                         | LPHONE_PLATFORM          |                 |
|                                         |                          |                 |
|                                         |                          |                 |
|                                         |                          | # contact(s) fc |

## Qualités des données

Cr

(1)

Le processus d'importation réalise systématiquement des vérifications sur la qualité des données du fichier avant l'importation. Il est recommandé d'effectuer une vérification complète avant d'importer un fichier ceci permettant d'améliorer immédiatement la qualité des données importés et d'éviter des erreurs d'importations. Voici les points de vérifications qui sont effectués par le système :

Vérification sur le champ adresse email

- Est-ce que l'adresse email est formatée correctement (x@x.x)?
- Est-ce que l'adresse email existe déjà dans la base de donnée

Vérification sur les champs Firstname, Lastname

- Est-ce que ces champs ne contiennent pas de nombre ?
- Est-ce que ces champs sont vides ? Si oui, ils seront importés par le système avec la valeur "-".

Vérification sur les champs Civility, Language

- Est-ce que la valeur indiquée correspond l'une des valeurs possibles dans SecuTix ?
- Est-ce que ce champ est vide ? Si oui, il sera importé par le système avec la valeur par défaut.
- Les valeurs supportées sont : MR, MRS, MISS, MR\_AND\_MRS, UNDEFINED.

Vérification sur le champ Birthdate

- Est-ce que le format est correcte dd.mm.yyyy ?
- Est-ce que ce champ est vide ? Si oui, il sera vide dans SecuTix également.

Vérification sur le champ Structure name et les champs d'adresse

- Est-ce que cette structure existe déjà dans la base de données ? la vérification s'effectue en combinant le nom de la structure et les champs de l'adresse.
  - Les lignes du fichier d'importation contenant une structure identifiée comme doublon ne seront pas importées.

Vérification sur le champ Town

Est-ce que le champ est dans un format correcte ? (pas de nombre ou de caractères spéciaux)

Vérification du code postal de la ville ou du département/canton

 Est-ce que ces champs contiennent des nombres ? Ce champs est obligatoire si le fichier contient une adresse (ville, pays). On ne peut pas avoir une adresse partielle.

Vérification sur le champ Country

- Est-ce que la valeur indiquée correspond l'une des valeurs possibles dans SecuTix ?
- Le format surpporté est ISO-Code avec 2 lettres (FR, CH, DE, BE, ...) ou le nom complet du pays tel que renseigné dans SecuTix (e.g. Brésil, BRÉSIL mais pas BRESIL)

Lorsque le format de données n'est pas respecté la ligne du fichier ne sera pas importées.

## Comment créer des comptes internet pour les contacts importés

Le processus d'import ne crée que des contacts, pas des comptes internet. Un contact peut par contre activer son compte internet en demandant un nouveau mot de passe (via le lien "Vous avez oublié votre mot de passe?" de la page de connexion à l'espace personnel). Vous pouvez ainsi demander à vos contacts, via un emailing SAM, d'utiliser cette fonctionnalité s'ils veulent se créer un compte.

Par contre, il est aussi possible à la personne qui a un contact dans SecuTix de se créer un nouveau compte (avec la même adresse email déjà connue du contact), ce qui va créer un deuxième contact (un doublon) avec compte internet. Vous pourrez ensuite utiliser le dédoublonnage pour fusionner les doublons.

| (j) | Comment enregistrer le fichier .csv avec encodage UTF8                                                                                 |
|-----|----------------------------------------------------------------------------------------------------|
|     | Pour enregistrer le fichier en csv avec encodage UTF8 si Excel ne propose pas directement ce type de fichier, voici comment procéder : |
|     | - Ouvrir le fichier excel téléchargé depuis le menu Imports de SecuTix                                                                 |
|     | - Aller dans Fichier > Enregistrer sous                                                                                                |
|     | - Dans le menu déroulant, sélectionner le type de fichier "CSV (séparateur: point virgule)" puis enregistrer le fichier sur le bureau  |
|     | - Fermer le fichier et sortir d'Excel                                                                                                  |
|     | - Sur le bureau, faire un clic droit sur le fichier en question et sélectionner Ouvrir avec Notepad (ou WordPad)                       |

- Aller dans Fichier > Enregistrer sous et changer l'encodage à UTF8 avant de réenregistrer le fichier

| Save As                                       |                       |           |                             |            |                | ×      |
|-----------------------------------------------|-----------------------|-----------|-----------------------------|------------|----------------|--------|
| $\leftarrow \rightarrow \cdot \cdot \uparrow$ | > This PC > Desktop > |           |                             | ۍ <i>ب</i> | Search Desktop | م      |
| File name:                                    | Imports.csv           |           |                             |            |                | ~      |
| Save as type:                                 | All Files (*.*)       |           |                             |            |                | ~      |
| ✓ Browse Folders                              |                       | Encoding: | UTF-8                       | ۲.         | Save           | Cancel |
|                                               |                       |           | ANSI<br>Unicode             | 43         |                |        |
|                                               |                       |           | Unicode big endian<br>UTF-8 |            |                |        |
|                                               |                       |           |                             |            | -              |        |